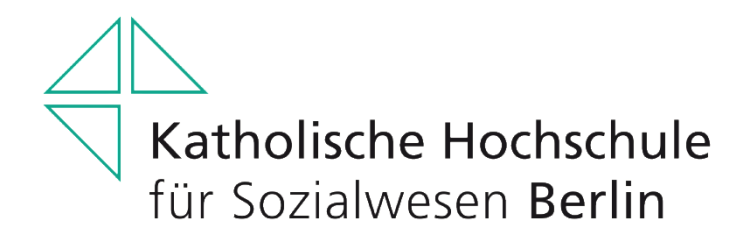

Prüfungsamt

# **Einführung ins Opencampus-System (OC)**

(für alle Bachelor-/Master-Studiengänge)

Alle Kurse (Lehrveranstaltungen sowie Prüfungs- und Studienleistungen) müssen Sie über das OC-System buchen. Loggen Sie sich dazu über die Homepage in OC mit Ihrer Hochschulmailadresse und Passwort ein. Die Menüleiste in OC erscheint entweder waagerecht in der ersten Zeile oder senkrecht links als Spalte. Einen Wechsel dieser Anzeige können Sie je nach Vorliebe an diesem Symbol vornehmen:

## Menüleiste Opencampus

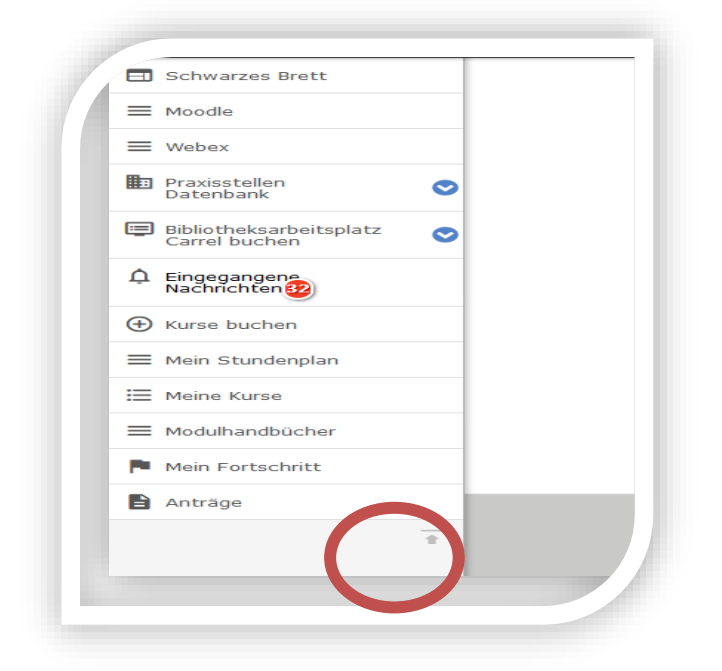

Über den Menüpunkt "**Kurse buchen**" können Sie sich sowohl in Ihre Seminare/Vorlesungen einschreiben, als auch die Prüfungs- und/oder ggf. Studienleistungen anmelden. Achten Sie auf die richtige Einstellung des Semesters:

| Schwarzes Brett              | Suchan Contrast: High   Normal                                  |
|------------------------------|-----------------------------------------------------------------|
|                              |                                                                 |
| E Webex                      | für Sozialwesen Berlin                                          |
| Praxisstellen 📀<br>Datenbank | Kurse buchen                                                    |
| Bibliotheksarbeitsplatz 📀    |                                                                 |
| Lingegangen<br>Nachrichten   | ✓                                                               |
| e urse buchen                | Suchen                                                          |
| E Mein Stundenplan           |                                                                 |
| Meine Kurse                  | M06 Diagnostik und Teilhabeplanung (Erforderlich : 4)           |
| Modulhandbücher              | 063 LV Seminar Diagnostik und Teilhabeplanung (Erforderich - 1) |
| Mein Fortschritt             |                                                                 |
| Antrãoe                      |                                                                 |

Unter dem Menüpunkt "**Mein Stundenplan**" sehen Sie Ihre gebuchten Kurse wahlweise in einer Tages-, Wochen-, Monats- oder Jahresansicht:

| ochwarzes Brett                          |                        |                             | Contrast: High   Nor             | nal                        |                                            |
|------------------------------------------|------------------------|-----------------------------|----------------------------------|----------------------------|--------------------------------------------|
|                                          | Katholische Hochschul  | Suchen                      | Q                                |                            |                                            |
| ≡ Webex                                  | für Sozialwesen Berlin | START - STUDIUM - FORSCHUN  | G UND TRANSFER - WEITERBILDUNG - | HOCHSCHULE - INTERNATIONAL | <ul> <li>SERVICE FÜR STUDIEREND</li> </ul> |
| Praxisstellen 📀                          | Stundenplan            |                             |                                  |                            |                                            |
| Bibliotheksarbeitsplatz<br>Carrel buchen | Show bookable courses  |                             |                                  |                            |                                            |
| Èingegangene<br>Nachrichten              | Tag Woche Monat        | Year 27 S                   | Sep 2021 – 3 Okt 2021            |                            | Heute                                      |
| TKurse buchen                            | Mo, September 27       | Di Leer 28 Mi, September 29 | Do, September 30 Fr, Okt         | ober 1 Sa, Oktober 2       | So, Oktober 3                              |
| = <u>Mein Stundenplan</u>                | 8 00                   |                             |                                  |                            |                                            |
| Meine Kurse                              | 9 00                   |                             |                                  |                            |                                            |
| ■ Modulhandbücher                        | 10 00                  |                             |                                  |                            |                                            |
| Mein Fortschritt                         | 11 00                  |                             |                                  |                            |                                            |
| Anträge                                  | 12 00                  |                             |                                  |                            |                                            |
| <u>+</u>                                 |                        |                             |                                  |                            |                                            |

Unter dem Menüpunkt "**Meine Kurse**" sehen Sie Ihre gebuchten Kurse (Seminare und Prüfungsleistungen) kompakt in einer Übersicht. Achten Sie auch hier auf die richtige Semestereinstellung. Beim Anklicken der einzelnen Kurse sehen Sie die dazugehörenden Seminartage und den Dozenten:

|                                          | Cupleon Contrast: High   Normal                                                           |                         |
|------------------------------------------|-------------------------------------------------------------------------------------------|-------------------------|
|                                          |                                                                                           |                         |
| ≡ Webex                                  | für Sozialwesen Berlin                                                                    | - SERVICE FUR STUDIEREN |
| Praxisstellen 📀                          | Meine Kurse                                                                               |                         |
| Bibliotheksarbeitsplatz<br>Carrel buchen |                                                                                           |                         |
| Eingegangene<br>Nachrichten 32           | Wintersemester 2021/22 🗸                                                                  |                         |
| (P)                                      | Startzeit (aufsteigend)                                                                   | ~                       |
| ≡ Mein Stundenpl                         | Suchen                                                                                    |                         |
| E Meine Kurse                            |                                                                                           |                         |
| Modulbassi kner                          | 🕏 08.2 LV Seminar Aufbauseminar Deutsche Gebärdensprache (DGS) (11.10.2021 - 24.01.2022 ) | (Kursdetails            |
| Mein Fortschritt                         |                                                                                           |                         |
| Anträge                                  | 06.3 LV Seminar Diagnostik und Teilhabeplanung (12.10.2021 - 18.01.2022)                  | (Kursdetails            |
| *                                        | 07.2 LV Seminar Soziale Ungleichheit und Stigma (13.10.2021 - 19.01.2022)                 | (Kursdetails            |
|                                          |                                                                                           | (14                     |

Unter dem Menüpunkt "**Mein Fortschritt**" sehen Sie Ihre Bewerbung, Verwaltung und Finanzen sowie Ihren Studiengang. Nach Auswahl Ihres Studiengangs können Sie anhand der Symbole den Fortschritt Ihrer Leistungen sehen:

- Grüner Haken Leistung vollständig
- Die Uhr bedeutet, dass die Leistung noch aussteht/noch nicht abgeschlossen ist
- Ein Anker bedeutet, dass die Leistung vom System vergeben wird (Vorlesung)
- Ein "Orden" bedeutet, dass hier ein Anerkenntnis stattgefunden hat
- Ein rotes Kreuz Leistung wurde abgelehnt

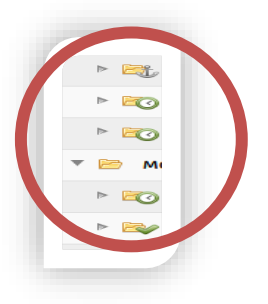

| roodle                                   | _                                 | - BA Heilpädagogik ab WiSe 2019/20                                  |                 |                    |
|------------------------------------------|-----------------------------------|---------------------------------------------------------------------|-----------------|--------------------|
| E Webex<br>Praxisstellen<br>Datenbank    | •                                 | Referenz-Ilummer: 163577<br>Alles aufklappen                        |                 | Dokumente Aktionen |
| Bibliotheksarbeitsplatz<br>Carrel buchen | •                                 | 🔻 📄 BA Heilpädagogik ab WiSe 2019/20                                | ECTS: , GPA:    |                    |
| Lingegangen<br>Nachrichten               |                                   | 🔻 🛜 🛛 M01 Zielgruppen, Lebenslagen und Teilhabebereiche             | ECTS: 10, Note: | 2                  |
| € Kurse buchen                           | -                                 | Antrag auf Anerkennung                                              |                 |                    |
| Mein Stundenplan                         | -                                 | 8. 1.1 LV Seminar Zielgruppen, Lebenslagen und Teilhabebereiche     |                 | 2                  |
| Meine Kurse                              | -                                 | III 2 LV Vorlesung Systematische Einführung                         |                 | 2                  |
|                                          | -                                 | 🕨 📷 Prüfungsleistung Modul 01                                       |                 | ۵.                 |
| Mein Fortschritt                         | -                                 | 🔻 🖻 🛛 M02 Historische und theoretische Grundlagen der Heilpädagogik | ECTS: 10 Note:  |                    |
| Anträge                                  |                                   | 10.1 LV Seminar Sozial- und Kulturgeschichte der Heilpädagogik      |                 | 2                  |
| Switch back                              | -                                 | 🕨 😂 02.2 LV Seminar Theorieansätze der Heilpädagogik                |                 | 2                  |
|                                          | ▶ 📷 02.3 LV Seminar Propädeutikum |                                                                     | 2               |                    |
|                                          |                                   | Prüfungsleistung Modul 02                                           |                 | <b>P</b>           |

Sind am Ende Ihres Studiums alle Module mit einem grünen Haken versehen, haben Sie ihr Studium erfolgreich abgeschlossen.

#### Menüpunkt Anträge:

hier finden Sie alle Anträge, die Sie vielleicht im Laufe Ihres Studienverlaufs benötigen

### Menüpunkt Modulhandbücher:

hier finden Sie das für Sie geltende Modulhandbuch

#### Menüpunkt eingegangene Nachrichten:

hier bitte regelmäßig lesen

Die weiteren Menüpunkte schauen Sie sich an, diese sind selbstredend.

Haben Sie weiteren Fragen oder Unsicherheiten, melden Sie sich bei uns telefonisch (030 / 50 10 10 73) oder zu den Öffnungszeiten persönlich.

Gerne können Sie sich auch per Mail an: campusmanagement@khsb-berlin.de wenden

2023

Ihr Prüfungsamt